#### 或者直接點選此網址 https://sites.google.com/zhes.tn.edu.tw/classweb

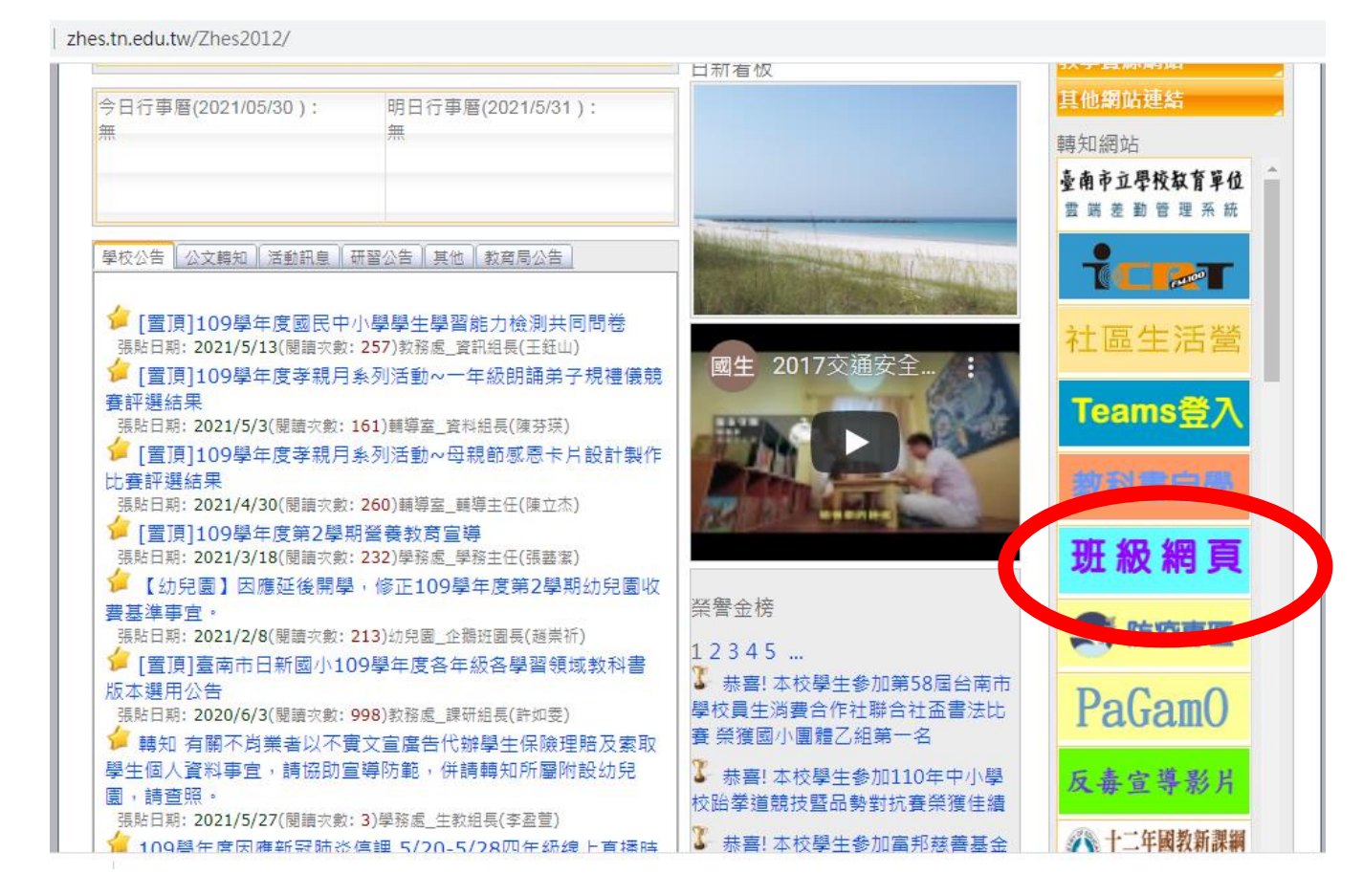

## 第二步:點選育琦老師英語

| ■ sites.google | e.com/zhes.tn.edu.tw/class | web      |          |          |          |  |  |  |  |
|----------------|----------------------------|----------|----------|----------|----------|--|--|--|--|
| 新國小 班級約        | 網頁                         |          |          |          |          |  |  |  |  |
|                | 601 班級網頁                   | 602 班級網頁 | 603 班級網頁 | 604 班級網頁 | 605 班級網頁 |  |  |  |  |
| 109學年度科任網頁     |                            |          |          |          |          |  |  |  |  |
|                | 資源班                        | 庭耀老師閩南語  | 國雄老師體育   | 展榮老師自然體育 | 建良老師體育   |  |  |  |  |
|                | 鈺山老師電腦                     | 雅琳老師自然   | 慈憶老師音樂   | 育琦老師英語   | 盈萱老師體育   |  |  |  |  |
|                | 俊廷老師音樂                     | 國倫老師自然台語 | 郁頻老師英語閱讀 | 藝潔老師社會   | 立杰老師視覺藝術 |  |  |  |  |
|                | 芬瑛老師閩南語                    | 香姿老師社會健康 | 君婷老師視覺藝術 | 義泰老師     | 怡伶老師英語   |  |  |  |  |

# 第三步:點選右下角「登入」

| С            | class.tn.edu.tw/modules/tad_web/index.php?WebID=10548    |                           | ☆ 🛛 : |
|--------------|----------------------------------------------------------|---------------------------|-------|
|              | 作品繳交分享 目線上影片 目文章列表 回 最新消息 ♀常用網站 ●留言簿<br>学士へ到: 共2 へ 11 ○1 | ■活動剪影 ☺ 關於我們 € 連結<br>文章選單 |       |
|              | 留言簿                                                      | 四年級 2                     |       |
|              | 最後更新 討論主題                                                | 發布者 人氣 三年級 1              |       |
|              | 2021-05-30 三年級英語何嘉仁版 Unit4 Is he a cook? 學習狀況回饋          | <sup>許裔琦 3</sup> 手機掃碼連到此頁 |       |
| $\sim$       | 四年級                                                      |                           |       |
|              | 四年級停課不停學5/19-5/28                                        |                           |       |
|              |                                                          |                           |       |
| $\mathbf{X}$ |                                                          | Dr.eye 英漢字典               |       |
|              | 二午款(19] 床/下1919-3/28                                     | 請輸入英文單字或中文 單字             | 登入    |
|              |                                                          | 維基百科查詢                    |       |

# 第四步:點選「學生帳號登入」

| $\leftrightarrow$ $\rightarrow$ G | 🗎 class.tn.edu.t  | w/modules/tad_web | /index.php?Wel | oID=10548             |       |       |        |     |            | ☆                                                         | W | : |
|-----------------------------------|-------------------|-------------------|----------------|-----------------------|-------|-------|--------|-----|------------|-----------------------------------------------------------|---|---|
| 谷首頁 🧹                             | 作品繳交分享            | 目線上影片             | 國文章列表          | 回最新消息                 | ❷常用網站 | ▶ 留言簿 | ▶ 活動剪影 | ◎關於 | 我們 🕻 1     | 關閉選單 →                                                    |   | * |
|                                   | <b>f</b> 0<br>109 |                   | <b>۱G</b>      | 新<br>国<br>小<br>英<br>語 | 副科任   |       |        | C   |            | 網站擁有者 OpenID 登入<br>網站擁有者 OpenID 量入<br>一般XOOPS登入<br>學生帳號登入 | Ĵ |   |
|                                   | 導師姓名:<br>學生人數:    | 許商琦<br>共2人 ♥1 ♦1  |                |                       |       |       |        |     | 本站管<br>文章選 |                                                           |   |   |
|                                   | 留言簿               |                   |                |                       |       |       |        |     | 四年約        |                                                           |   |   |
|                                   | 最後更新              | 討論主題              |                |                       |       |       | 發布者    | 人氣  | ++#        |                                                           |   |   |
|                                   | 2021-05-30        | 三年期三年級英語          | E何嘉仁版 Unit     | 4 Is he a cook? 學     | 習狀況回饋 |       | 許商琦    | 3   | 手機掃        |                                                           |   | Ŧ |

#### 第五步:輸入帳號及密碼

★如果你是「男生」,帳號請輸入:I am a boy / 密碼請輸入:boy ★如果你是「女生」,帳號請輸入:I am a girl / 密碼請輸入:girl

☆因為是共用帳號,請小朋友在留言時要注意留言禮儀喔!

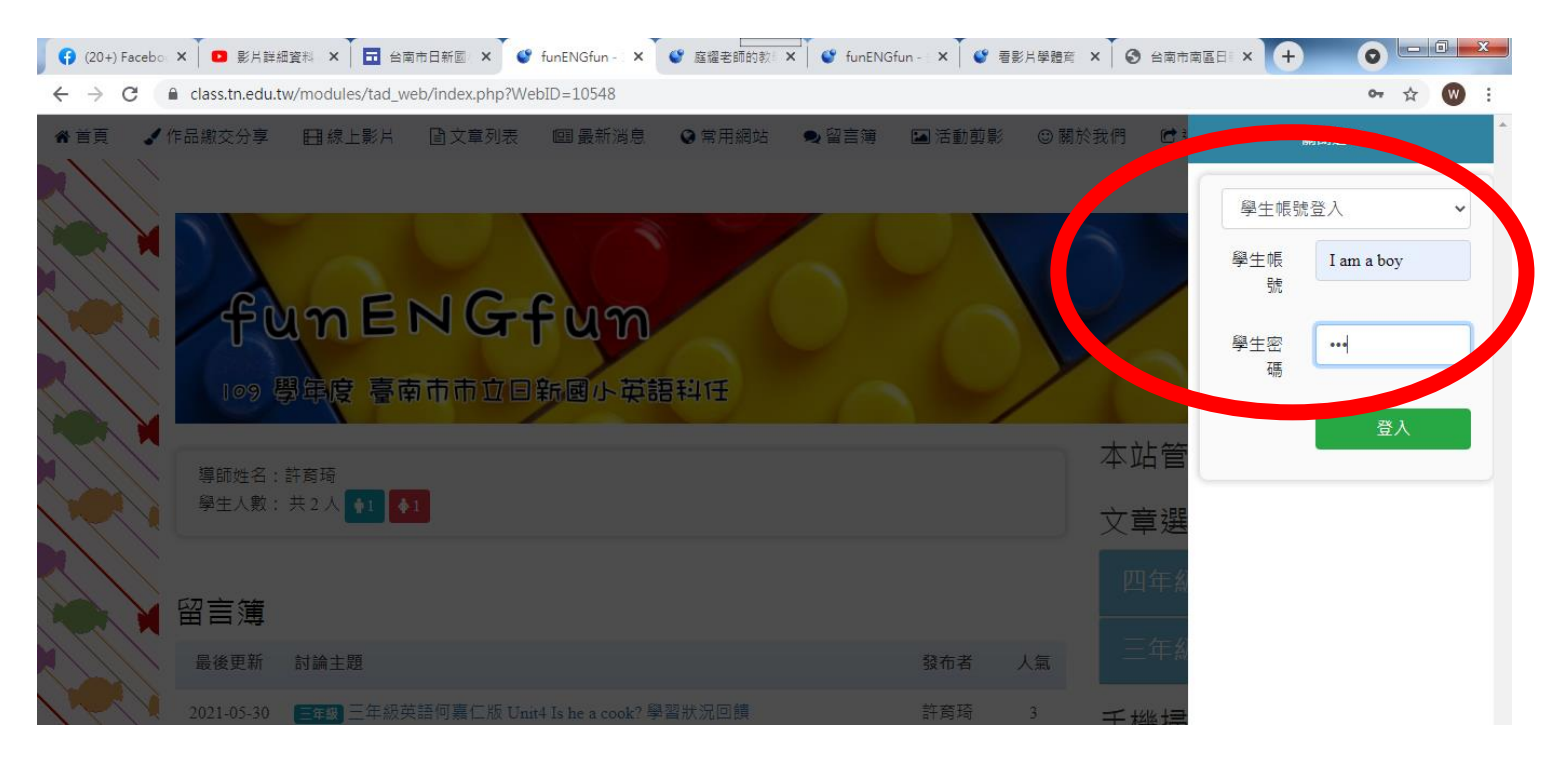

### 第六步:點選留言簿→選擇下方紅色圈圈所指的討論主題(依班級交作業)

| ◆首頁 ✔ 作品繳交分享 目線上影片 自文章列表 國 最新消息 ♀ 常用網 ♀ 留言簿 □ 活動剪影 ◎ 關於我們 ☑ 設定 ☞ 連絡   ◆ 学士 八梨 : 井 2 人 ▲ ▲ ▲ 文章選單 ▲ ● ● ● ● ● ● ● ● ● ● ● ● ● ● ● ● ● ● ● ● ● ● ● ● ● ● ● ● ● ● ● ● ● ● ● ● ● ● ● ● ● ● ● ● ● ● ● ● ● ● ● ● ● ● ● ● ● ● ● ● ● ● ● ● ● ● ● ● ● ● ● ● ● ● ● ● ● ● ● ● ● ● ● ● ● ● ● ● ● ● ● ● ● ● ● ● ● | *            |
|----------------------------------------------------------------------------------------------------|--------------|
|                                                                                                    |              |
|                                                                                                    |              |
|                                                                                                    | $\mathbf{N}$ |
|                                                                                                    |              |
| 最後更新 討論主題 發布者 人氣 二年級 4                                                                                                    |              |
| ☆1-06-13 四年間 四年二班習作繳交處 會 タ 計商 湯 う 手機掃碼連到此頁                                                                                                    |              |
| 146-13 四年38 四年一班習作繳交處會 🥒 許奈丁 1 回次 読みが回                                                                                                    | $\mathbf{X}$ |
| 2021-06-13 三年級 三年級 英語 问 编 L 欣 O mit 15 He a COOK / ACCEVIEW 学 督 欣 沉 回饋 (33) 會 許 窩 琦 327                                                                                                    |              |
|                                                                                                    |              |
| 2021-06-10 回動 回午級失語版 \$PF0100W mem/k Lesson4 Do you like tigers? 学習私加凶旗 計方項 130 日本版 Set 124 (6) 命 / (6) 命 / (11) (11) (11) (11) (11) (11) (11) (1                                                                                                    |              |
| 2021-06-10 <b>三</b> 4團 英語 (1) 會 ∕ girl 14 Dr.eye 英漢字典                                                                                                    |              |
| 清輸入英文單字或中文 <u>查單字</u> 選單                                                                                                    |              |
| ▲ 四年級傳課不停學5/19-5/28 @ ▲ ▲ 本 日本 日本 日本 日本 日本 日本 日本 日本 日本 日本 日本 日本 日                                                                                                    | Σ.           |

第七步:接著請留下你的座號、作業照片

★紅色箭頭及方框:可留言打字。

<mark>(留言內容示範) 我是四年 7 班 20 號。</mark>(上傳習作、單字完成照片)

☆小朋友在留言前,一定要先告訴老師你的班級及座號喔!

★紫色箭頭及圈圈:可以傳照片或是檔案

★最後按下『我要回覆』就完成留言囉!

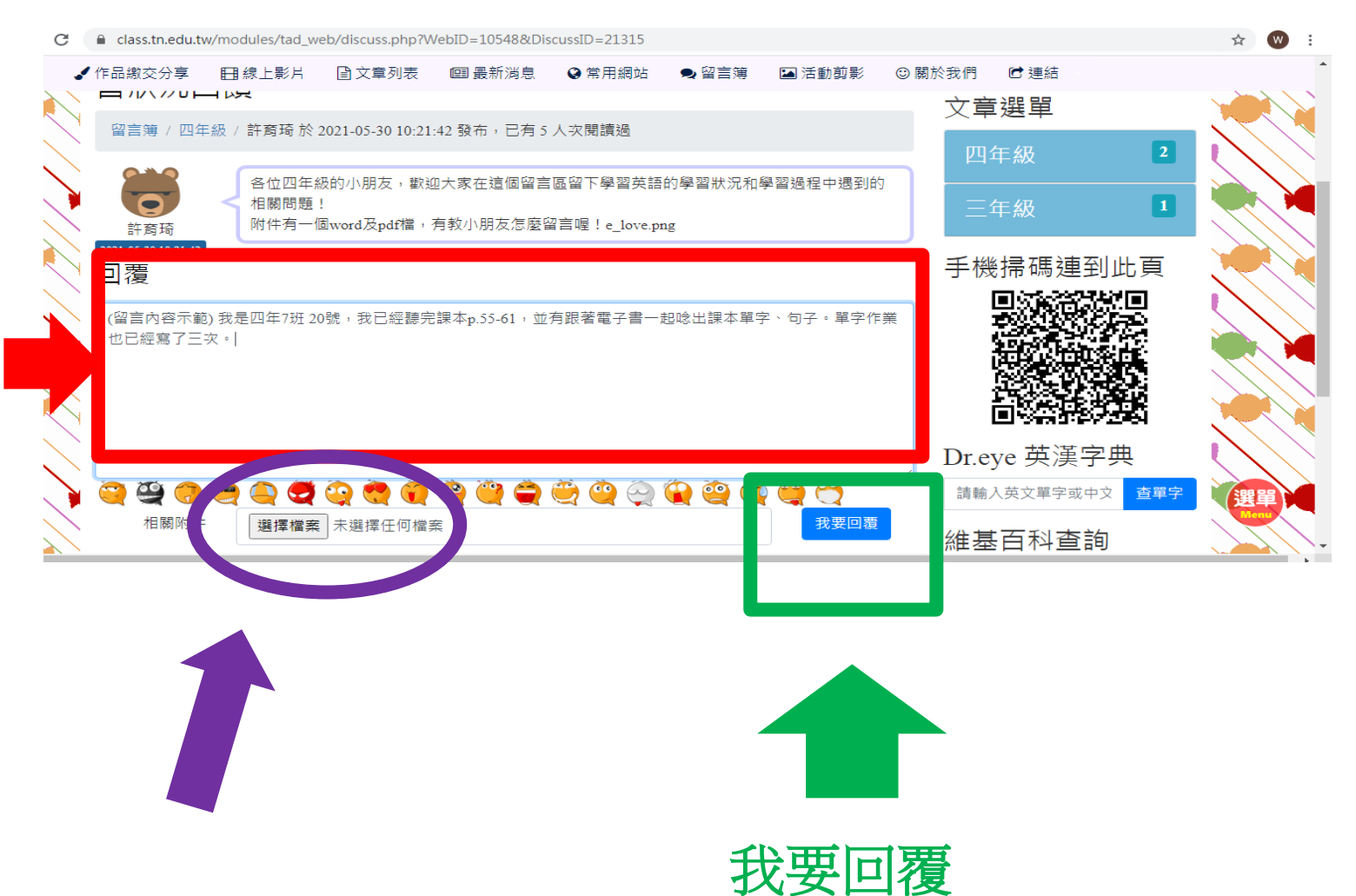